# User Manual for Communication

# HMI GP/LP Series (SIEMENS)

Thank you for purchasing an Autonics product.

This user manual contains information about the product and its proper use, and should be kept in a place where it will be easy to access.

Autonics

www.autonics.com

# Preface

Thank you for purchasing Autonics product.

Please familiarize yourself with the information contained in the Safety Considerations section before using this product.

This user manual contains information about the product and its proper use, and should be kept in a place where it will be easy to access.

# **User Manual Guide**

- Please familiarize yourself with the information in this manual before using the product.
- This manual provides detailed information on the product's features. It does not offer any guarantee concerning matters beyond the scope of this manual.
- This manual may not be edited or reproduced in either part or whole without permission.
- A user manual is not provided as part of the product package. Please visit our website (www.autonics.com) to download a copy.
- The manual's content may vary depending on changes to the product's software and other unforeseen developments within Autonics, and is subject to change without prior notice. Upgrade notice is provided through our website.
- We contrived to describe this manual more easily and correctly. However, if there are any corrections or questions, please notify us these on our website.
- Inner device of this user manual for communication is based on GP.
   If you use LP, refer to "LP user manual" for inner device of LP.

# **User Manual Symbols**

| Symbol    | Description                                                                  |
|-----------|------------------------------------------------------------------------------|
| Note      | Supplementary information for a particular feature.                          |
| Å Warning | Failure to follow instructions can result in serious injury or death.        |
| A Caution | Failure to follow instructions can lead to a minor injury or product damage. |
| Ex.       | An example of the concerned feature's use.                                   |
| <b>※1</b> | Annotation mark.                                                             |

# **Reference Manual for Each Configuration**

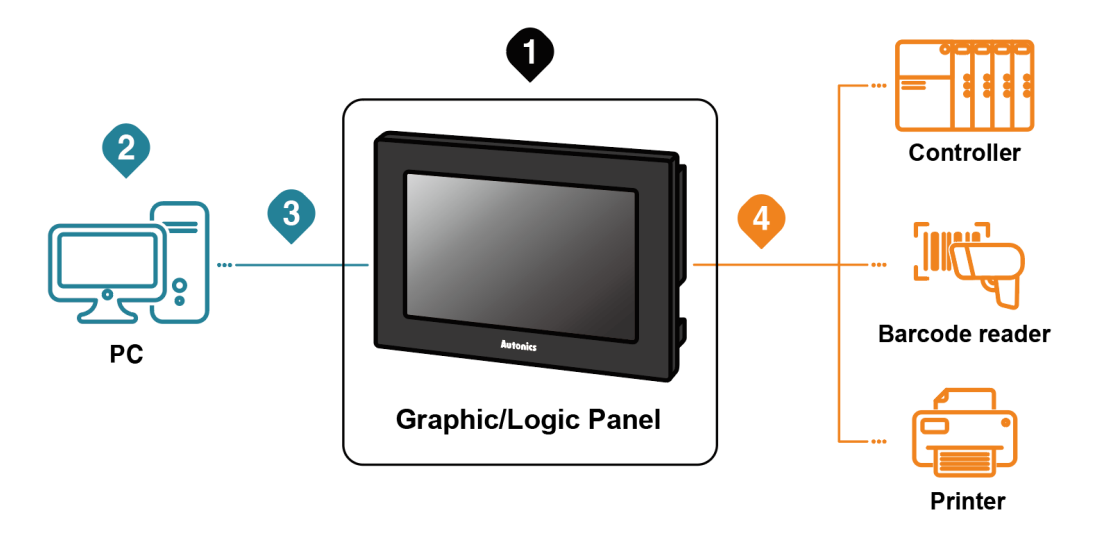

Graphic/Logic panel device specification, installation, maintenance, management, firmware update and system configuration

| Hardwara | A Series | GP-A Series User Manual, LP-A Series User Manual                                          |  |
|----------|----------|-------------------------------------------------------------------------------------------|--|
| Manual   | S Series | GP-S070 User Manual, GP-S044/057 User Manual,<br>LP-S070 User Manual, LP-S044 User Manual |  |

## 2 Project drawing, programming

| Software | Drawing     | atDesigner User Manual, GP Editor User Manual   |
|----------|-------------|-------------------------------------------------|
| Manual   | Programming | atLogic User Manual, atLogic Programming Manual |

#### 3 Project Upload/Download

| Hardwara | A Series | GP-A Series User Manual, LP-A Series User Manual                                       |
|----------|----------|----------------------------------------------------------------------------------------|
| Manual   | S Series | GP-S070 User Manual, GP-S044/057 User Manual, LP-S070 User Manual, LP-S044 User Manual |

#### Connected device setting, communication setting

| Software           | Drawing     | atDesigner User Manual, GP Editor User Manual                                          |
|--------------------|-------------|----------------------------------------------------------------------------------------|
| Manual             | Programming | atLogic User Manual, atLogic Programming Manual                                        |
| Hardware<br>Manual | A Series    | GP-A Series User Manual, LP-A Series User Manual                                       |
|                    | S Series    | GP-S070 User Manual, GP-S044/057 User Manual, LP-S070 User Manual, LP-S044 User Manual |

#### 4 Check connectable device, connection cable model name and protocol

Communication Manual GP/LP Communication Manual

# **Table of Contents**

|   | Prelac              | е                                                                                                    |                                                                                                    | 3                                                                                                    |  |  |
|---|---------------------|----------------------------------------------------------------------------------------------------|----------------------------------------------------------------------------------------------------|----------------------------------------------------------------------------------------------------|--|--|
|   | User M              | lanual G                                                                                                    | Guide                                                                                                    | 4                                                                                                    |  |  |
|   | User Manual Symbols |                                                                                                    |                                                                                                    |                                                                                                    |  |  |
|   | Refere              | nce Mai                                                                                                    | nual for Each Configuration                                                                                                    | 6                                                                                                    |  |  |
|   | Table o             | of Conte                                                                                                    | nts                                                                                                    | 7                                                                                                    |  |  |
| 1 | Syste               | m Orga                                                                                                    | anization                                                                                                    | . 9                                                                                                    |  |  |
|   | 1.1                 | 1:1 Co                                                                                                    | mmunication                                                                                                    | 10                                                                                                    |  |  |
|   | 1.2                 | 1:N Co                                                                                                    | mmunication of Same Controllers                                                                                                    | 11                                                                                                    |  |  |
|   | 1.3                 | 1:N Co                                                                                                    | mmunication of Different Controllers                                                                                                    | 13                                                                                                    |  |  |
|   |                     | 1.3.1                                                                                                    | 1:1:1 Communication                                                                                                    | 13                                                                                                    |  |  |
|   |                     | 1.3.2                                                                                                    | 1:1:N Communication                                                                                                    | 14                                                                                                    |  |  |
|   |                     | 1.3.3                                                                                                    | N:1:N Communication                                                                                                    | 16                                                                                                    |  |  |
|   | 1.4                 | Barcoc                                                                                                    | le Reader, Printer Communication                                                                                                    | 17                                                                                                    |  |  |
|   |                     | 1.4.1                                                                                                    | Communication Configuration                                                                                                    | 17                                                                                                    |  |  |
| 2 | •                   | _                                                                                                    |                                                                                                    |                                                                                                    |  |  |
| 4 | Comm                | nunicat                                                                                                    | tion Configuration by Devices                                                                                                    | 21                                                                                                    |  |  |
| 4 | 2.1                 | nunicat<br>SIEME                                                                                                    | tion Configuration by Devices                                                                                                    | <b>21</b><br>21                                                                                                    |  |  |
| ۷ | 2.1                 | SIEME<br>2.1.1                                                                                                    | INS S7 Series Connection                                                                                                    | <b>21</b><br>21<br>21                                                                                               |  |  |
| ۷ | 2.1                 | SIEME<br>2.1.1<br>2.1.2                                                                                                    | INS S7 Series Connection                                                                                                    | <b>2 1</b><br>2 1<br>2 1<br>2 1                                                                                     |  |  |
| ۷ | 2.1                 | SIEME<br>2.1.1<br>2.1.2<br>2.1.3                                                                                           | INS S7 Series Connection                                                                                                    | 2 1<br>2 1<br>2 1<br>2 1<br>2 2                                                                                     |  |  |
| ۷ | 2.1                 | SIEME<br>2.1.1<br>2.1.2<br>2.1.3<br>2.1.4                                                                                  | Tion Configuration by Devices                                                                                                    | 2 1<br>2 1<br>2 1<br>2 1<br>2 2<br>2 2                                                                              |  |  |
| 2 | 2.1                 | SIEME<br>2.1.1<br>2.1.2<br>2.1.3<br>2.1.4<br>2.1.5                                                                         | Tion Configuration by Devices                                                                                                    | 2 1<br>2 1<br>2 1<br>2 1<br>2 2<br>2 2<br>2 2                                                                       |  |  |
| ۷ | 2.1                 | SIEME<br>2.1.1<br>2.1.2<br>2.1.3<br>2.1.4<br>2.1.5<br>2.1.6                                                                | tion Configuration by Devices       2         INS S7 Series Connection.       2         Connection Support PLC Model       2         Connectable GP/LP Model.       2         System Organization.       2         Communication Cable.       2         Available Device.       3         Monitorable Device in GP/LP       3                                                                                                    | 2 1<br>2 1<br>2 1<br>2 2<br>2 2<br>2 2<br>2 7                                                                       |  |  |
| ۷ | 2.1<br>2.2          | SIEME<br>2.1.1<br>2.1.2<br>2.1.3<br>2.1.4<br>2.1.5<br>2.1.6<br>SIEME                                                       | Stion Configuration by Devices       2         SNS S7 Series Connection.       2         Connection Support PLC Model       2         Connectable GP/LP Model.       2         System Organization.       2         Communication Cable.       2         Available Device.       3         Monitorable Device in GP/LP.       3         SNS S7-1200 Series Communication Module Connection.       2                                                                                                    | 2 1<br>2 1<br>2 1<br>2 2<br>2 2<br>2 2<br>2 7<br>2 8                                                                |  |  |
| 2 | 2.1<br>2.2          | SIEME<br>2.1.1<br>2.1.2<br>2.1.3<br>2.1.4<br>2.1.5<br>2.1.6<br>SIEME<br>2.2.1                                              | tion Configuration by Devices       2         INS S7 Series Connection.       2         Connection Support PLC Model       2         Connectable GP/LP Model.       2         System Organization.       2         Communication Cable       2         Available Device       3         Monitorable Device in GP/LP       3         SNS S7-1200 Series Communication Module Connection       3         Connection Support PLC Model       3                                                                                                    | 2 1<br>2 1<br>2 1<br>2 2<br>2 2<br>2 2<br>2 7<br>2 8<br>2 8<br>2 8                                                  |  |  |
| L | 2.1<br>2.2          | SIEME<br>2.1.1<br>2.1.2<br>2.1.3<br>2.1.4<br>2.1.5<br>2.1.6<br>SIEME<br>2.2.1<br>2.2.2                                     | Ition Configuration by Devices       2         INS S7 Series Connection.       2         Connection Support PLC Model       2         Connectable GP/LP Model.       2         System Organization.       2         Communication Cable.       2         Available Device.       3         Monitorable Device in GP/LP       3         INS S7-1200 Series Communication Module Connection       3         Connection Support PLC Model       3         Connectable GP/LP Model       3                                                                                                    | 2 1<br>2 1<br>2 1<br>2 2<br>2 2<br>2 2<br>2 2<br>2 7<br>2 8<br>2 8<br>2 8                                           |  |  |
| 2 | 2.1<br>2.2          | SIEME<br>2.1.1<br>2.1.2<br>2.1.3<br>2.1.4<br>2.1.5<br>2.1.6<br>SIEME<br>2.2.1<br>2.2.2<br>2.2.3                            | tion Configuration by Devices       2         INS S7 Series Connection.       2         Connection Support PLC Model       2         Connectable GP/LP Model.       2         System Organization       2         Communication Cable       2         Available Device       2         Monitorable Device in GP/LP       2         INS S7-1200 Series Communication Module Connection       2         Connection Support PLC Model       2         Connectable GP/LP Model       2         System Organization       3                                                                                                    | 2 1<br>2 1<br>2 1<br>2 2<br>2 2<br>2 2<br>2 2<br>2 7<br>2 8<br>2 8<br>2 8<br>2 8<br>2 8<br>2 8                      |  |  |
| 2 | 2.1<br>2.2          | SIEME<br>2.1.1<br>2.1.2<br>2.1.3<br>2.1.4<br>2.1.5<br>2.1.6<br>SIEME<br>2.2.1<br>2.2.2<br>2.2.3<br>2.2.4                   | tion Configuration by Devices       2         INS S7 Series Connection.       2         Connection Support PLC Model       2         Connectable GP/LP Model.       2         System Organization.       2         Communication Cable.       2         Available Device.       3         Monitorable Device in GP/LP.       3         SS S7-1200 Series Communication Module Connection.       3         Connection Support PLC Model       3         Connectable GP/LP Model.       3         System Organization.       3         Connectable GP/LP Model.       3         System Organization.       3         Communication Cable       3                                                                                                    | 2 1<br>2 1<br>2 2<br>2 2<br>2 2<br>2 2<br>2 7<br>2 8<br>2 8<br>2 8<br>2 8<br>2 8<br>2 8<br>2 8<br>2 8<br>2 8        |  |  |
| 2 | 2.1<br>2.2          | SIEME<br>2.1.1<br>2.1.2<br>2.1.3<br>2.1.4<br>2.1.5<br>2.1.6<br>SIEME<br>2.2.1<br>2.2.2<br>2.2.3<br>2.2.4<br>2.2.5          | tion Configuration by Devices       2         INS S7 Series Connection.       2         Connection Support PLC Model       2         Connectable GP/LP Model.       2         System Organization.       2         Communication Cable.       2         Available Device.       3         Monitorable Device in GP/LP.       3         INS S7-1200 Series Communication Module Connection       3         Connectable GP/LP Model.       3         System Organization.       3         Connectable GP/LP Model.       3         System Organization.       3         Communication Cable.       3         Communication Cable.       3         Communication Cable.       3         Communication Configuration.       3                                                                           | 2 1<br>2 1<br>2 2<br>2 2<br>2 2<br>2 2<br>2 2<br>2 7<br>2 8<br>2 8<br>2 8<br>2 8<br>2 8<br>2 8<br>2 8<br>2 8<br>2 9 |  |  |
| 2 | 2.1<br>2.2          | SIEME<br>2.1.1<br>2.1.2<br>2.1.3<br>2.1.4<br>2.1.5<br>2.1.6<br>SIEME<br>2.2.1<br>2.2.2<br>2.2.3<br>2.2.4<br>2.2.5<br>2.2.6 | tion Configuration by Devices       2         INS S7 Series Connection.       2         Connection Support PLC Model       2         Connectable GP/LP Model.       2         System Organization       2         Communication Cable       2         Available Device.       3         Monitorable Device in GP/LP       3         INS S7-1200 Series Communication Module Connection       3         Connectable GP/LP Model       3         Connectable GP/LP Model       3         Connectable GP/LP Model       3         Connectable GP/LP Model       3         Connectable GP/LP Model       3         Connectable GP/LP Model       3         Communication Cable       3         Communication Cable       3         Communication Configuration       3         Available Device       3 | 2 1<br>2 1<br>2 2<br>2 2<br>2 2<br>2 2<br>2 2<br>2 2<br>2 8<br>2 8<br>2 8<br>2 8                                    |  |  |

## **1** System Organization

GP/LP can be connected with various controller, barcode reader and printer via RS232C, RS422, Ethernet, CAN amd USB HOST port.

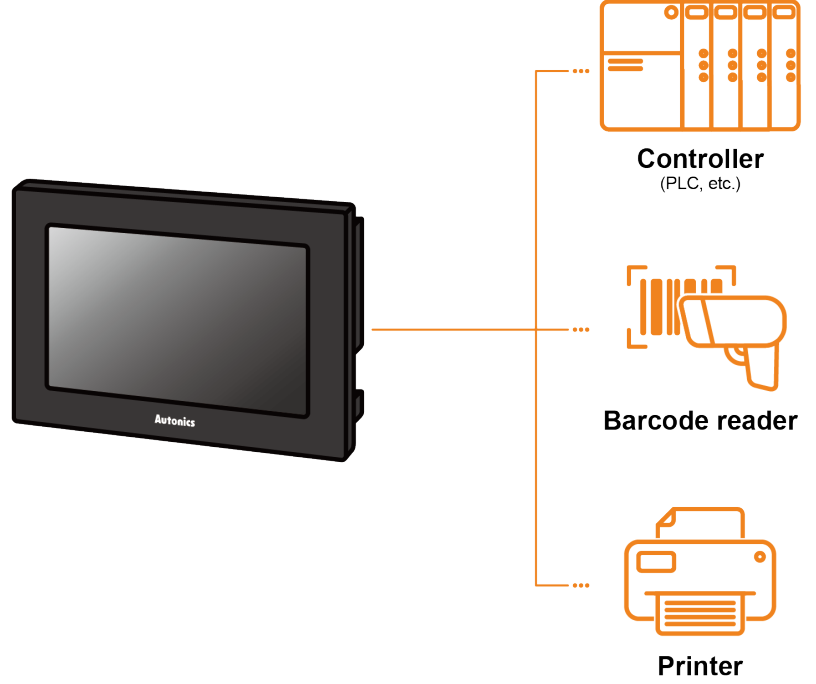

## **1.1 1:1 Communication**

A GP/LP can communicate with a single controller A.

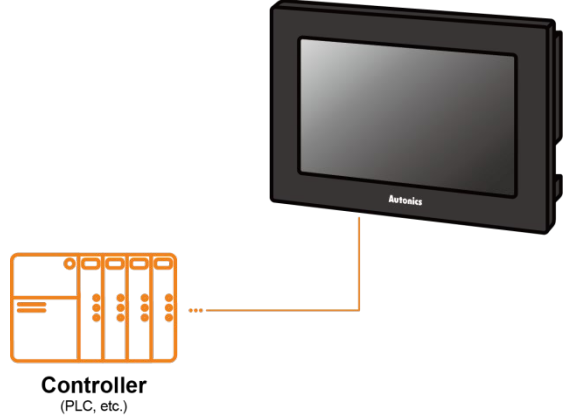

## (1) Communication configuration by GP/LP model

The communication configuration by GP/LP model is listed below. For detailed information about the communication configuration, please refer to 'GP/LP User Manual'.

| • | GP/LP-S Serie | es         |
|---|---------------|------------|
|   | <b>•</b> •    | <b>A</b> 1 |

| Series      | Chanel | Connecting port | Description                                                                         |
|-------------|--------|-----------------|-------------------------------------------------------------------------------------|
| GP/LP-S044. | CH1    | RS232C/RS422    | Direct communication available                                                      |
| GP-S057     | CH2    | RS422/RS485     | Link device <sup>®1</sup> communication available                                   |
| GP/LP-S070  | CH1    | RS232C/RS422    | Direct communication available<br>Link device <sup>%1</sup> communication available |
|             | CH2    | RS422/RS485     | Direct communication available<br>Link device <sup>%1</sup> communication available |

## GP/LP-A Series

| SF/LF-A Selles |                                                                                              |                                                                                     |  |  |
|----------------|----------------------------------------------------------------------------------------------|-------------------------------------------------------------------------------------|--|--|
| Series         | Connecting port                                                                              | Description                                                                         |  |  |
| GP/LP-A070     | RS422 or RS232C-A port,<br>RS232C or RS232C-B port,<br>Ethernet port                         | Direct communication available<br>Link device <sup>%1</sup> communication available |  |  |
| GP/LP-A104     | RS422 or RS232C-A port,<br>RS232C or RS232C-B port,<br>Ethernet port, CAN <sup>%2</sup> port | Direct communication available<br>Link device <sup>%1</sup> communication available |  |  |

X1: Please refer to 'GP Editor User Manual' for Link device instruction.

%2: Only Autonics' ARD Series can be connected to CAN port.

## **1.2 1:N Communication of Same Controllers**

1:N communication stands for one LP communicating with multiple of controllers. The GP/LP observes the connected controllers or relays data between controllers. A GP/LP can communicate with the multiple of controller As. The controller has to be able to set address of each device, and the address should not be duplicated.

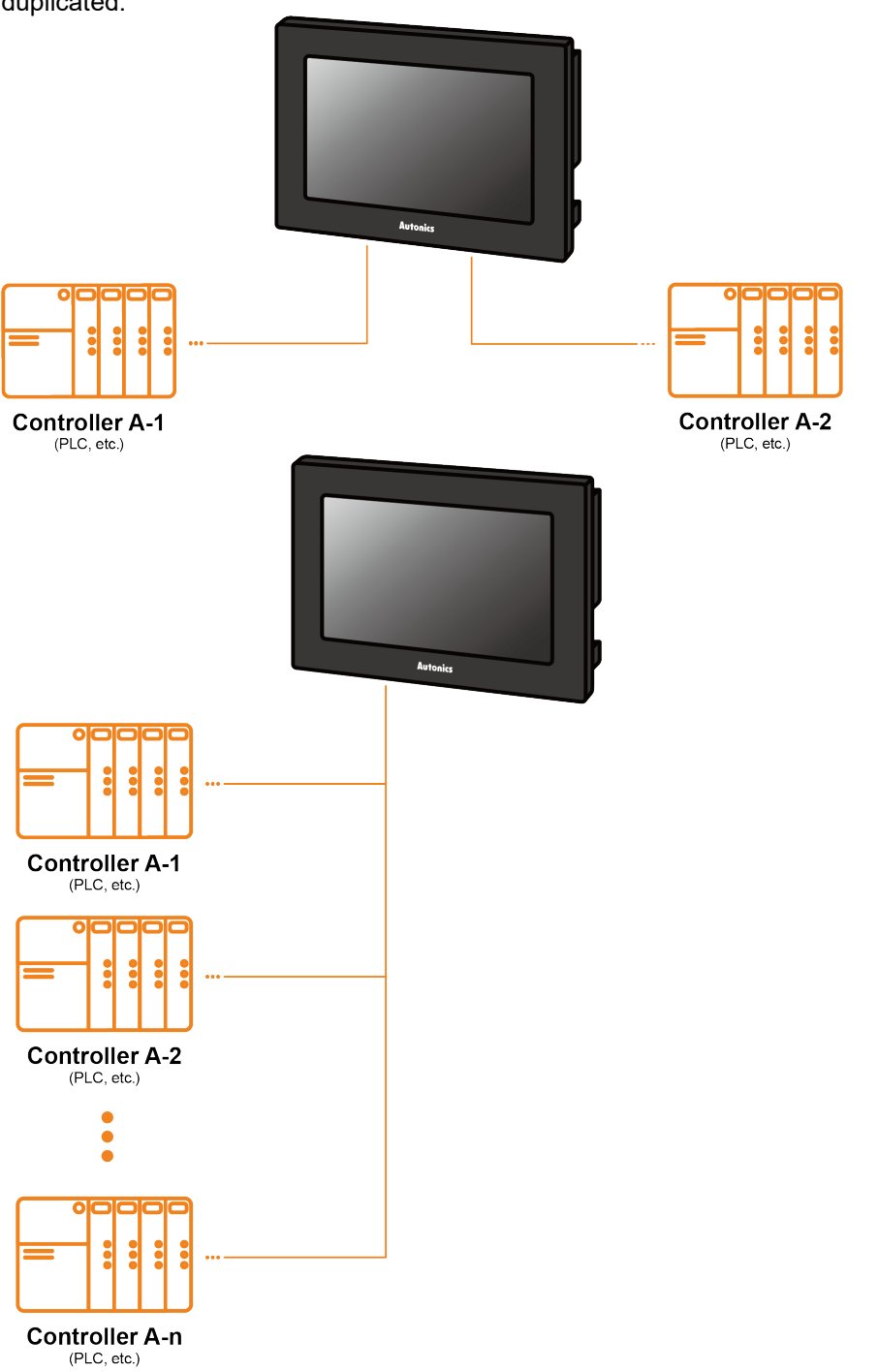

#### (1) Communication configuration by GP/LP model

The communication configuration by GP/LP model is listed below.

For detailed information about the communication configuration, please refer to 'GP/LP User Manual'.

GP/LP-S Series

| Series      | Chanel | Connecting port | Description                                       |
|-------------|--------|-----------------|---------------------------------------------------|
| GP/I P-S044 | CH1    | -               | Multiple connection unavailable                   |
| GP-S057     | CH2    | RS422           | Link device <sup>®1</sup> communication available |
| GP/LP-S070  | CH1 or | D0 400          | Direct communication available                    |
|             | CH2    | R5422           | Link device <sup>≋1</sup> communication available |

GP/LP-A Series

| SF/EF-A Series |                                                                                              |                                                                                     |  |
|----------------|----------------------------------------------------------------------------------------------|-------------------------------------------------------------------------------------|--|
| Series         | Connecting port                                                                              | Description                                                                         |  |
| GP/LP-A070     | RS422 or RS232C-A port,<br>RS232C or RS232C-B port,<br>Ethernet port                         | Direct communication available<br>Link device <sup>%1</sup> communication available |  |
| GP/LP-A104     | RS422 or RS232C-A port,<br>RS232C or RS232C-B port,<br>Ethernet port, CAN <sup>≋2</sup> port | Direct communication available<br>Link device <sup>%1</sup> communication available |  |

X1: Please refer to 'GP Editor User Manual' for Link device instruction.

%2: Only Autonics' ARD Series can be connected to CAN port.

#### (2) RS422 communication connection diagram

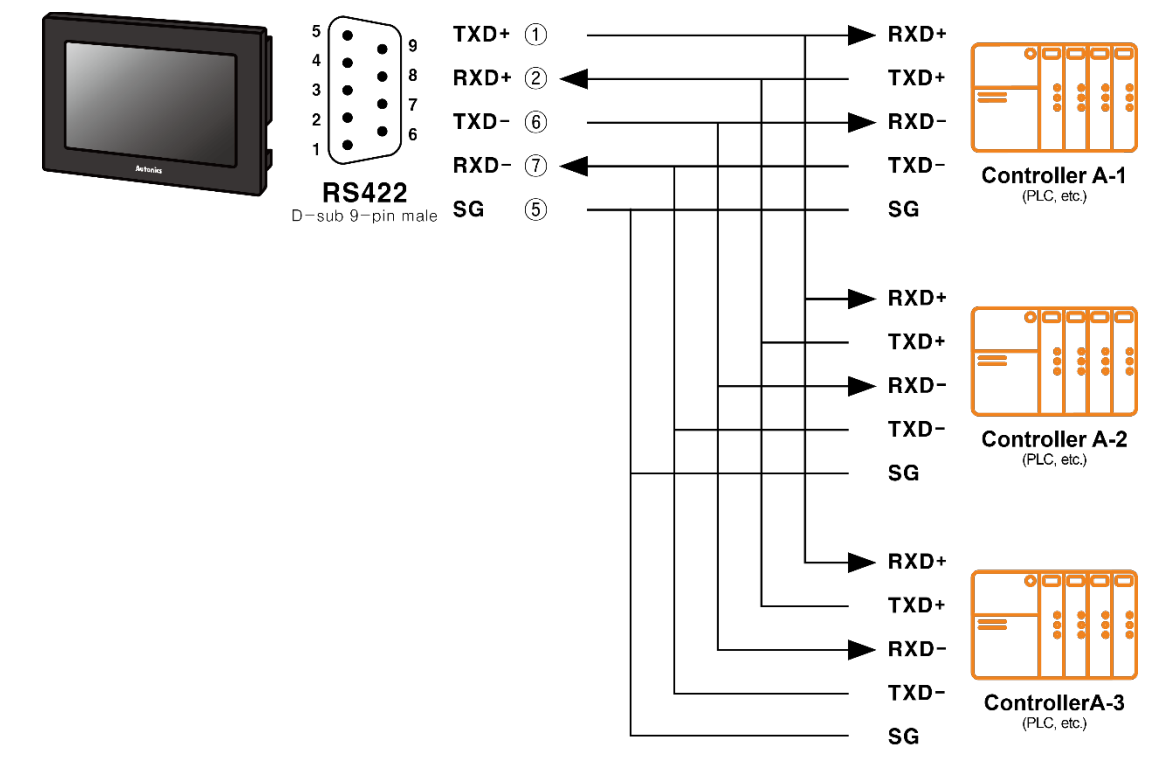

## **1.3 1:N Communication of Different Controllers**

1:N communication stands for one GP/LP communicating with multiple of controllers. The GP/LP observes the connected controllers or relays data between controllers. The GP/LP can communicate with the multiple of different controllers.

## 1.3.1 1:1:1 Communication

A GP/LP can communicate with a signle controller A and a signle controller B. The GP/LP relays communications between the controller A and B.

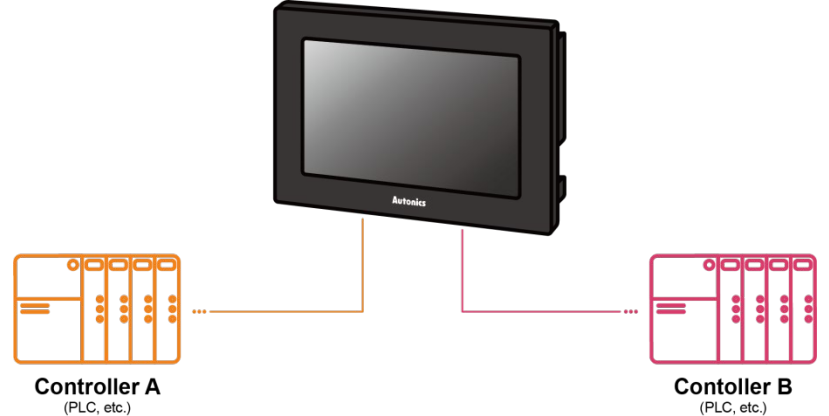

#### (1) Communication configuration by GP/LP model

The communication configuration by GP/LP model is listed below. For detailed information about the communication configuration, please refer to 'GP/LP User Manual'.

GP/LP-S Series

| Series                 | Chanel           | Connecting port | Description                                                                         |
|------------------------|------------------|-----------------|-------------------------------------------------------------------------------------|
| GP/LP-S044,<br>GP-S057 | CH1              | RS232C/RS422    | Direct communication available                                                      |
|                        | CH2              | RS422/RS485     | Link device <sup>×1</sup> communication available                                   |
| GP/LP-S070             | CH1<br>or<br>CH2 | RS422/RS485     | Direct communication available<br>Link device <sup>%1</sup> communication available |

GP/LP-A Series

| - 2 |            |                                                                                              |                                                                                     |  |  |
|-----|------------|----------------------------------------------------------------------------------------------|-------------------------------------------------------------------------------------|--|--|
|     | Series     | Connecting port                                                                              | Description                                                                         |  |  |
|     | GP/LP-A070 | RS422 or RS232C-A port,<br>RS232C or RS232C-B port,<br>Ethernet port                         | Direct communication available<br>Link device <sup>%1</sup> communication available |  |  |
|     | GP/LP-A104 | RS422 or RS232C-A port,<br>RS232C or RS232C-B port,<br>Ethernet port, CAN <sup>%2</sup> port | Direct communication available<br>Link device※1 communication available             |  |  |

%1: Please refer to 'GP Editor User Manual' for Link device instruction.

%2: Only Autonics' ARD Series can be connected to CAN port.

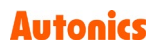

## **1.3.2 1:1:N Communication**

A GP/LP can communicate with a single controller A and the multiple of controller Bs.. The GP/LP relays communication between the controller A and B. The controller has to be able to set address of each device, and the address should not be

The controller has to be able to set address of each device, and the address should not be duplicated.

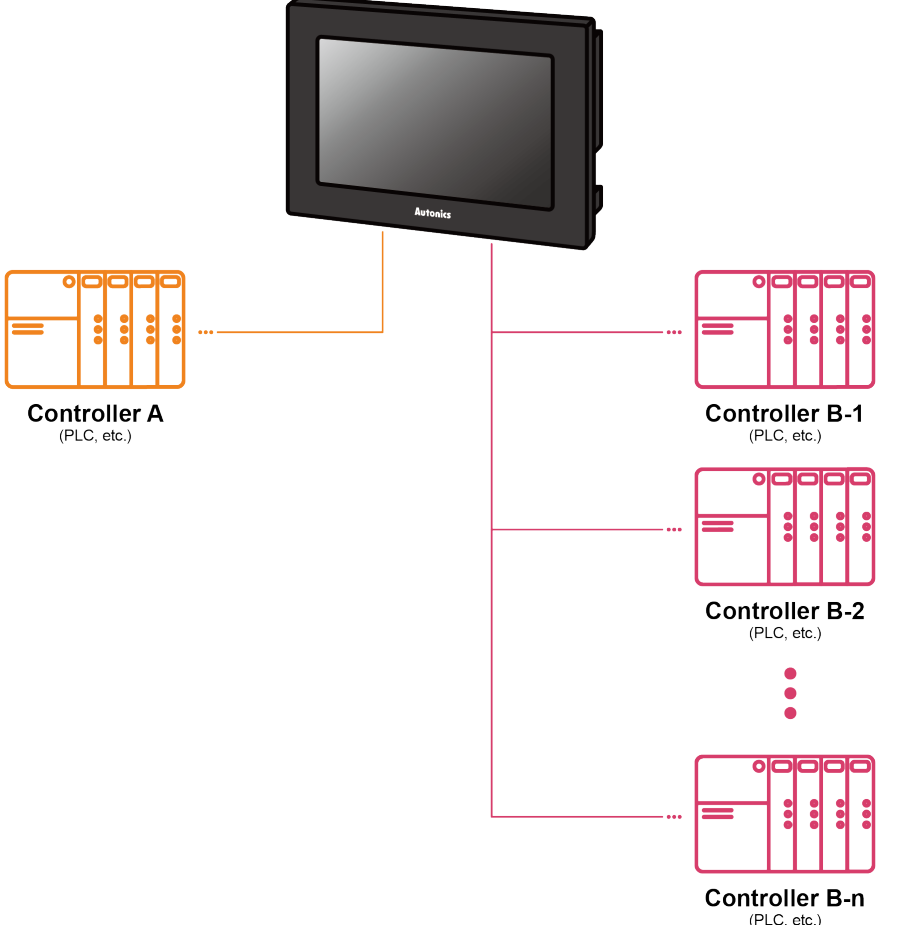

#### (1) Communication configuration by GP/LP model

The communication configuration by GP/LP model is listed below. For detailed information about the communication configuration, please refer to 'GP/LP User Manual'.

| Series                 | Chanel                       | Connecting port | Description                                                                                              |
|------------------------|------------------------------|-----------------|----------------------------------------------------------------------------------------------------|
|                        | CH1                          | RS232C          | Single direct communication available                                                                    |
| GP/LP-S044,<br>GP-S057 | CH2                          | RS422/RS485     | Link device <sup>%1</sup> multiple communication available                                               |
|                        | CH1 or<br>CH2<br>RS422/RS485 | RS232C          | Single direct communication available<br>Link device <sup>×1</sup> single communication<br>available     |
| GP/LP-S070             |                              | RS422/RS485     | Multiple direct communication available<br>Link device <sup>×1</sup> multiple communication<br>available |

| • | GP/L | P-S | Ser | ies |
|---|------|-----|-----|-----|
|   |      | 0   | OCI | 100 |

GP/LP-A Series

•

| Series     | Connecting port                                                                              | Description                                                                         |
|------------|----------------------------------------------------------------------------------------------|-------------------------------------------------------------------------------------|
| GP/LP-A070 | RS422 or RS232C-A port,<br>RS232C or RS232C-B port,<br>Ethernet port                         | Direct communication available<br>Link device <sup>%1</sup> communication available |
| GP/LP-A104 | RS422 or RS232C-A port,<br>RS232C or RS232C-B port,<br>Ethernet port, CAN <sup>%2</sup> port | Direct communication available<br>Link device <sup>%1</sup> communication available |

%1: Please refer to 'GP Editor User Manual' for Link device instruction.

%2: Only Autonics' ARD Series can be connected to CAN port.

#### (2) RS422 communication connection diagram

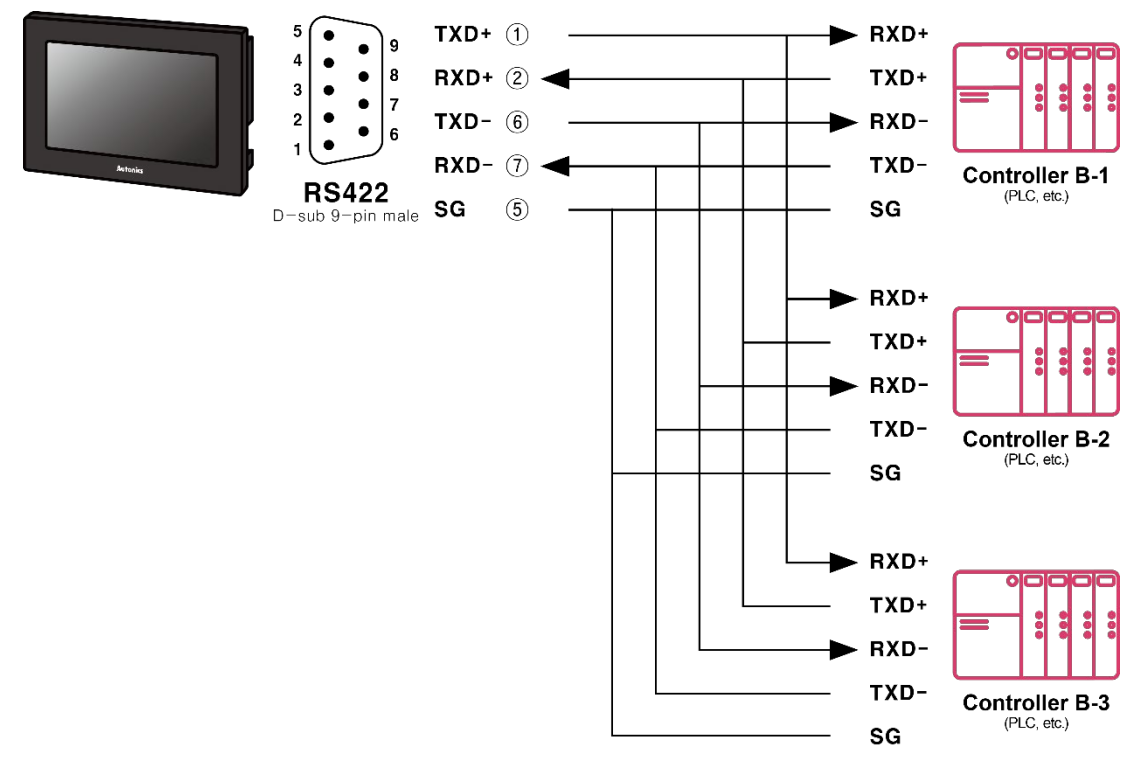

## **1.3.3** N:1:N Communication

A GP/LP can communicate with the multiple of controller As and Bs. The LP relays communication between the controller A and B.

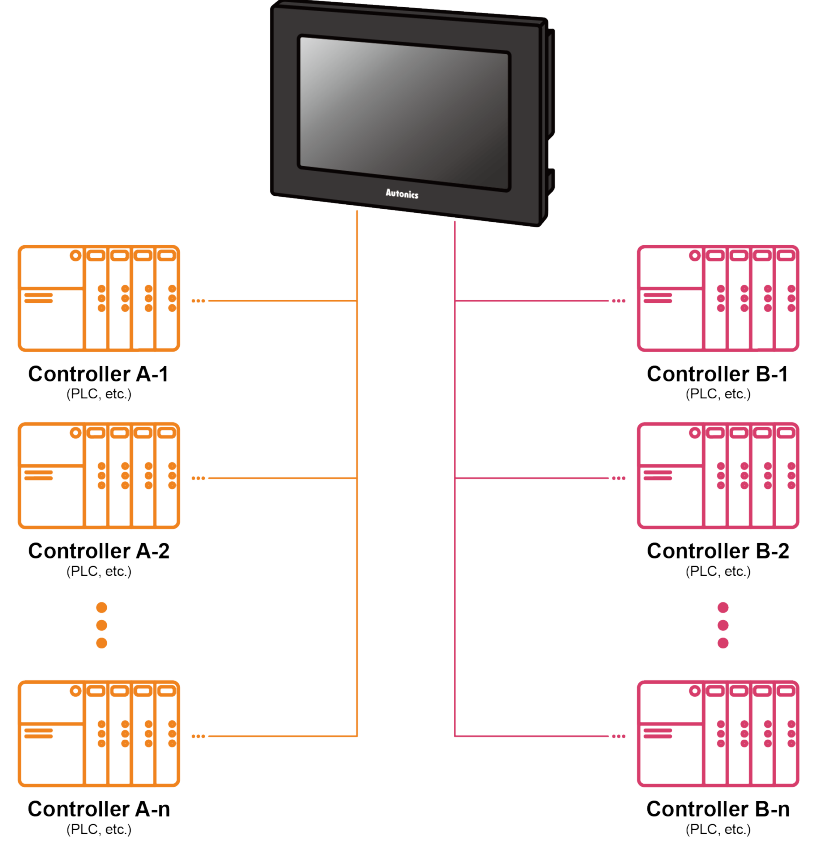

#### (1) Communication configuration by GP/LP model

The communication configuration by GP/LP model is listed below. For detailed information about the communication configuration, please refer to 'GP/LP User Manual'.

| P/LP-S Series  |                                |                                                                       |                                                                                                    |
|----------------|--------------------------------|-----------------------------------------------------------------------|----------------------------------------------------------------------------------------------------|
| Series         | Chanel                         | Connecting port                                                       | Description                                                                                              |
| GP/LP-S070     | CH1 or<br>CH2                  | RS232C/RS422                                                          | Multiple direct communication available<br>Link device <sup>%1</sup> multiple communication<br>available |
| SP/LP-A Series | S                              |                                                                       |                                                                                                    |
| Series         | Connect                        | ting port                                                             | Description                                                                                              |
| GP/LP-A070     | RS422 or<br>RS232C<br>Ethernet | r RS232C-A port,<br>or RS232C-B port,<br>port                         | Direct communication available<br>Link device <sup>%1</sup> communication available                      |
| GP/LP-A104     | RS422 or<br>RS232C<br>Ethernet | r RS232C-A port,<br>or RS232C-B port,<br>port, CAN <sup>%2</sup> port | Direct communication available<br>Link device <sup>%1</sup> communication available                      |

%1: Please refer to 'GP Editor User Manual' for Link device instruction.

%2: Only Autonics' ARD Series can be connected to CAN port.

## **1.4 Barcode Reader, Printer Communication**

A GP/LP can communicate with the barcode reader and printer. Connect the barcode reader to utilize the barcode data. Connect the printer to print the alarm log or the screen.

- GP/LP-S Series: printing alarm log
- GP/LP-A Series: print alarm log and screen

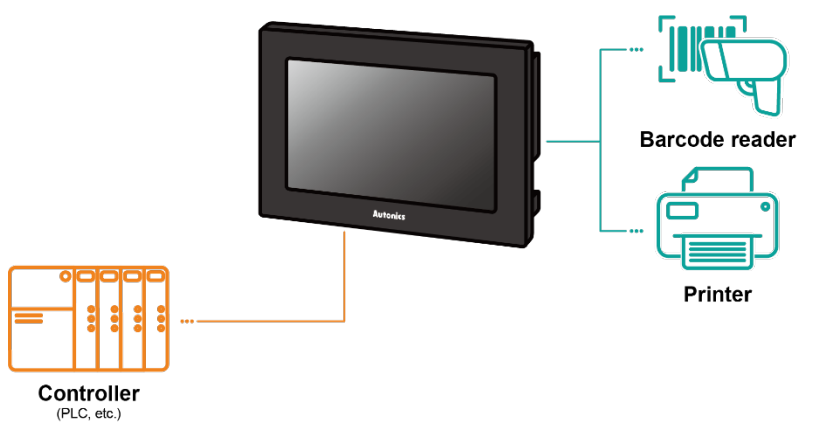

## **1.4.1** Communication Configuration

## 1.4.1.1 Barcode Reader

#### (1) Connected communication port

GP/LP-S Series

|             | Connected device | Communication port |                    |          |
|-------------|------------------|--------------------|--------------------|----------|
| Series      |                  | RS232C*            | RS422 <sup>*</sup> | USB Host |
| GP/LP-S044, | Controller       | 0                  | 0                  | -        |
| GP-S057     | Barcode reader   | 0                  | 0                  | -        |
|             | Controller       | 0                  | 0                  | -        |
| GP/LP-3070  | Barcode reader   | 0                  | 0                  | -        |

GP/LP-A Series

|            | Connected      | Communication port |                     |          |
|------------|----------------|--------------------|---------------------|----------|
| Series     | device         | RS232C*            | RS422 <sup>**</sup> | USB Host |
| GP/LP-A070 | Controller     | 0                  | 0                   | -        |
| GP/LP-A104 | Barcode reader | 0                  | 0                   | 0        |

%RS232C/422 converter allows to opposite communication.

## (2) Configuration method

1st Set the items related to the use of bar codes in the project in the drawing program, GP Editor/atDesigner.

| Series  | Description                                     | Drawing program menu                                   |
|---------|-------------------------------------------------|--------------------------------------------------------|
|         | Device setting for data storage                 | Common > Barcode                                       |
| GP/LP-S | System device setting for action control        | Common ><br>System Information ><br>System Signal 1    |
| GP/LP-A | Device setting for connection port/data storage | Project > Project Property ><br>Special Device Setting |

%For detailed information about system device setting, please refer to 'GP Editor/atDesigner User Manual'.

- 2nd Download the set project in the drawing program , GP Editor/atDesigner, to GP/LP device.
- 3rd Make communication settings for each port in the GP/LP system menu.

%For detailed information about communication setting, please refer to 'GP/LP User Manual'.

#### (3) Communication specification

| Item         | Specification                                                    |
|--------------|------------------------------------------------------------------|
| Baud rate    | 300, 600, 1200, 3200, 4800, 9600, 19200, 38400, 57600, 115200bps |
| Data length  | 7, 8 bit                                                         |
| Parity       | None, Odd, Even                                                  |
| Stop bit     | 1, 2 bit                                                         |
| Flow control | DSR/DTR, XON/XOFF                                                |

#### 1.4.1.2 Printer

## (1) Connected communication port

GP/LP-S Series

| Series                 | Connected device | Communication port |                    |          |
|------------------------|------------------|--------------------|--------------------|----------|
|                        |                  | RS232C*            | RS422 <sup>*</sup> | USB Host |
| GP/LP-S044,<br>GP-S057 | Controller       | 0                  | 0                  | -        |
|                        | Printer          | 0                  | 0                  | -        |
| GP/LP-S070             | Controller       | 0                  | 0                  | -        |
|                        | Printer          | 0                  | 0                  | -        |

## GP/LP-A Series

|             | Connected<br>device | Communication port |                    |          |
|-------------|---------------------|--------------------|--------------------|----------|
| Series      |                     | RS232C*            | RS422 <sup>*</sup> | USB Host |
| GP/LP-A070, | Controller          | 0                  | 0                  | -        |
| GP/LP-A104  | Printer             | -                  | -                  | 0        |

## (2) Configuration method

1st Set screen printing/alarm log printing device and touch key/switch in drawing program, GP Editor/atDesigner.

| Series  | Description                              | Drawing program menu                                                                    |
|---------|------------------------------------------|-----------------------------------------------------------------------------------------|
| GP/LP-S | System device setting for action control | Common > System Information > System Signal                                             |
| GP/LP-A | Device setting for screen print control  | Project window > Right-click menu<br>of the screen to print ><br>Screen Printer Setting |
|         | Device setting for alarm log print       | Project window > Alarm History ><br>Use Print                                           |

2nd Download the set project in the drawing program , GP Editor/atDesigner, to GP/LP device.

- 3rd Make communication settings for each port in the GP/LP system menu.
  - X For detailed information about communication setting, please refer to 'GP/LP User Manual'.

#### (3) Communication specification

| ltem         | Specification                                             |
|--------------|-----------------------------------------------------------|
| Baud rate    | 300, 600, 1200, 3200, 4800, 9600, 19200, 38400, 57600 bps |
| Data length  | 7, 8 bit                                                  |
| Parity       | None, Odd, Even                                           |
| Stop bit     | 1, 2 bit                                                  |
| Flow control | DSR/DTR, XON/XOFF                                         |

## **2** Communication Configuration by Devices

## 2.1 SIEMENS S7 Series Connection

GP/LP is able to communicate with SIEMENS S7 Series.

## 2.1.1 Connection Support PLC Model

| PLC type  |     | Communication method | Communication type | Baud rate (bps) |  |
|-----------|-----|----------------------|--------------------|-----------------|--|
|           | 200 | PPI                  | CPU direct Loader  | 9600            |  |
| S7 Series | 300 | MPI                  | CPU direct Loader  | 38400           |  |

## 2.1.2 Connectable GP/LP Model

| Connect        | Connecti             | GP/LP Model                 |                            |             |                |                |                     |                        |                        |                    |
|----------------|----------------------|-----------------------------|----------------------------|-------------|----------------|----------------|---------------------|------------------------|------------------------|--------------------|
| ed<br>devices  | on<br>method         | GP-2480<br>(under<br>V2.70) | GP-2480<br>(over<br>V3.00) | GP-<br>S057 | GP/LP<br>-S044 | GP/LP-<br>S070 | GP-<br>S057<br>(V2) | GP/LP-<br>S044<br>(V2) | GP/LP-<br>S070<br>(V2) | GP/LP-<br>A Series |
| CPU221         | CPU direct<br>Loader | ×                           | 0                          | 0           | 0              | 0              | 0                   | 0                      | 0                      | 0                  |
| CPU222         | CPU direct<br>Loader | ×                           | 0                          | 0           | 0              | 0              | 0                   | 0                      | 0                      | 0                  |
| CPU224         | CPU direct<br>Loader | ×                           | 0                          | 0           | 0              | 0              | 0                   | 0                      | 0                      | 0                  |
| CPU224XP       | CPU direct<br>Loader | ×                           | 0                          | 0           | 0              | 0              | 0                   | 0                      | 0                      | 0                  |
| CPU224XP<br>si | CPU direct<br>Loader | ×                           | 0                          | 0           | 0              | 0              | 0                   | 0                      | 0                      | 0                  |
| CPU226         | CPU direct<br>Loader | ×                           | 0                          | 0           | 0              | 0              | 0                   | 0                      | 0                      | 0                  |
| CPU312         | CPU direct<br>Loader | ×                           | ×                          | 0           | 0              | 0              | 0                   | 0                      | 0                      | 0                  |
| CPU312C        | CPU direct<br>Loader | ×                           | ×                          | 0           | 0              | 0              | 0                   | 0                      | 0                      | 0                  |
| CPU313C        | CPU direct<br>Loader | ×                           | ×                          | 0           | 0              | 0              | 0                   | 0                      | 0                      | 0                  |
| CPU313C-2      | CPU direct<br>Loader | ×                           | ×                          | 0           | 0              | 0              | 0                   | 0                      | 0                      | 0                  |
| CPU314         | CPU direct<br>Loader | ×                           | ×                          | 0           | 0              | 0              | 0                   | 0                      | 0                      | 0                  |
| CPU314C-2      | CPU direct<br>Loader | ×                           | ×                          | 0           | 0              | 0              | 0                   | 0                      | 0                      | 0                  |
| CPU315-2       | CPU direct<br>Loader | ×                           | ×                          | 0           | 0              | 0              | 0                   | 0                      | 0                      | 0                  |
| CPU317-2       | CPU direct<br>Loader | ×                           | ×                          | 0           | 0              | 0              | 0                   | 0                      | 0                      | 0                  |

#### 2.1.3 **System Organization**

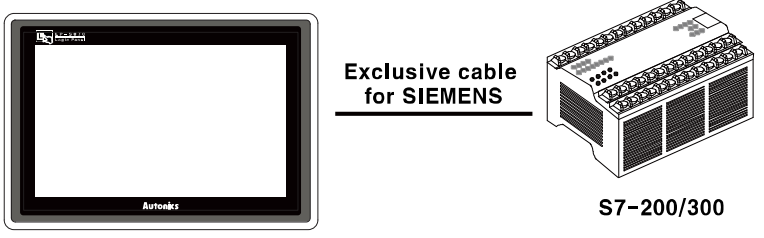

#### **GP/LP** Series

SIEMENS S7-200 uses PPI(Point to point interface) communication of SIEMENS and SIEMENS S7-300 uses MPI(Mutil point interface) communication of SIEMENS. It executes RS232C communication with dedicated cable of SIEMENS. It executes also RS-422 communication with RS-232/422 converter.

#### 2.1.4 **Communication Cable**

Use the dedicated cable sold by SIEMENS.

#### 2.1.5 **Available Device**

The device range differs depending on the PLC model and the number of I/O contacts. The available PLC model in GP/LP are as follows.

For detailed information about each device, please refer to the manuals provided by each manufacturer and

For detailed information about GP/LP internal device, please refer to 'atLogic Programing Manual'.

#### 2.1.5.1 **Device Structure**

| 1     |               | 00                    |            | 0    |           |                                |
|-------|---------------|-----------------------|------------|------|-----------|--------------------------------|
| 1 Dev | 1 Device name |                       | address    | 3 Bi | t address |                                |
| Туре  | 1             | 2                     |            |      | 3         | Note                           |
|       | 1             | Decimal               |            |      | Octonal   | S7-200 / S7-300                |
|       | Q             | Decimal               |            |      | Octonal   | S7-200 / S7-300                |
|       | V             | Decimal               |            |      | Octonal   | S7-200                         |
| Bit   | М             | Decimal               |            |      | Octonal   | S7-200 / S7-300                |
|       | SM            | Decimal               |            |      | Octonal   | S7-200                         |
|       | Т             | Bit address (Decimal) |            |      |           | S7-200                         |
|       | С             | Bit address (         | (Decimal)  |      |           | S7-200                         |
|       | IW            | Word addres           | s (Decima  | al)  | None      | S7-200 / S7-300                |
|       | QW            | Word addres           | ss (Decima | al)  | None      | S7-200 / S7-300                |
|       | VW            | Word addres           | s (Decima  | al)  | None      | S7-200                         |
| Word  | MW            | Word addres           | ss (Decima | al)  | None      | S7-200 / S7-300                |
|       | SM            | Word addres           | s (Decima  | al)  |           | S7-200(Special register)       |
|       | Т             | Word addres           | s (Decima  | al)  |           | S7-200 (Counter setting value) |
|       | С             | Word addres           | s (Decima  | al)  |           | S7-200 (Timer current value)   |

# Ex.

Word I0 = bit I0 to I17, Word UW10 = UB100 to UB10F

## 2.1.5.2 Device Range

## (1) \$7-200

| • ( | CPU   | 221 | type |
|-----|-------|-----|------|
|     | • • • |     |      |

| Type | Dovico                | Mark   | Range | Range  |  |  |
|------|-----------------------|--------|-------|--------|--|--|
| туре | Device                | IVIAIK | Start | End    |  |  |
|      | Input relay           | I      | 10    | l157   |  |  |
|      | Output relay          | Q      | Q0    | Q157   |  |  |
|      | Internal relay        | V      | V0    | V20477 |  |  |
| Bit  | Auxiliary relay       | М      | MO    | M317   |  |  |
|      | Special relay         | SM     | SM0   | SM1857 |  |  |
|      | Timer contact         | Т      | Т0    | T255   |  |  |
|      | Counter contact       | С      | C0    | C255   |  |  |
|      | Input register        | IW     | IW0   | IW14   |  |  |
|      | Output register       | QW     | QW0   | QW14   |  |  |
|      | Internal register     | VW     | VW0   | VW2046 |  |  |
| Word | Auxiliary register    | MW     | MW0   | MW30   |  |  |
|      | Special register      | SM     | SM0   | SM184  |  |  |
|      | Timer current value   | Т      | Т0    | T255   |  |  |
|      | Counter current value | С      | C0    | C255   |  |  |

## CPU 222 type

| Turne | Device                | Mark | Range | Range  |  |  |
|-------|-----------------------|------|-------|--------|--|--|
| туре  | Device                | wark | Start | End    |  |  |
|       | Input relay           | I    | 10    | l157   |  |  |
|       | Output relay          | Q    | Q0    | Q157   |  |  |
|       | Internal relay        | V    | V0    | V20477 |  |  |
| Bit   | Auxiliary relay       | М    | MO    | M317   |  |  |
|       | Special relay         | SM   | SM0   | SM2997 |  |  |
|       | Timer contact         | Т    | Т0    | T255   |  |  |
|       | Counter contact       | С    | C0    | C255   |  |  |
|       | Input register        | IW   | IW0   | IW14   |  |  |
|       | Output register       | QW   | QW0   | QW14   |  |  |
|       | Internal register     | VW   | VW0   | VW2046 |  |  |
| Word  | Auxiliary register    | MW   | MW0   | MW30   |  |  |
|       | Special register      | SM   | SM0   | SM298  |  |  |
|       | Timer current value   | Т    | Т0    | T255   |  |  |
|       | Counter current value | С    | C0    | C255   |  |  |

•

| Tuno    | Dovico                | Mark | Range | Range   |  |  |
|---------|-----------------------|------|-------|---------|--|--|
| туре    | Device                | Wark | Start | End     |  |  |
|         | Input relay           | I    | 10    | l157    |  |  |
|         | Output relay          | Q    | Q0    | Q157    |  |  |
|         | Internal relay        | V    | V0    | V81917  |  |  |
| Bit     | Auxiliary relay       | М    | M0    | M317    |  |  |
|         | Special relay         | SM   | SM0   | SM5497  |  |  |
|         | Timer contact         | Т    | Т0    | T255    |  |  |
|         | Counter contact       | С    | C0    | C255    |  |  |
|         | Input register        | IW   | IW0   | IW14    |  |  |
|         | Output register       | QW   | QW0   | QW14    |  |  |
|         | Internal register     | VW   | VW0   | VW8190  |  |  |
| Word    | Auxiliary register    | MW   | MW0   | MW30    |  |  |
|         | Special register      | SM   | SM0   | SM548   |  |  |
|         | Timer current value   | Т    | Т0    | T255    |  |  |
|         | Counter current value | С    | C0    | C255    |  |  |
| PU 2242 | XP, 224XPsi, 226 type |      |       |         |  |  |
| Туре    | Device                | Mark | Range | Range   |  |  |
| ,       |                       |      | Start | End     |  |  |
|         | Input relay           |      | 10    | 1157    |  |  |
|         | Output relay          | Q    | Q0    | Q157    |  |  |
|         | Internal relay        | V    | V0    | V102397 |  |  |
| Bit     | Auxiliary relay       | М    | M0    | M317    |  |  |
|         | Special relay         | SM   | SM0   | SM5497  |  |  |
|         | Timer contact         | Т    | Т0    | T255    |  |  |
|         | Counter contact       | С    | C0    | C255    |  |  |
|         | Input register        | IW   | IW0   | IW14    |  |  |
|         | Output register       | QW   | QW0   | QW14    |  |  |
|         | Internal register     | VW   | VW0   | VW10238 |  |  |
| Word    | Auxiliary register    | MW   | MW0   | MW30    |  |  |
|         | Special register      | SM   | SM0   | SM548   |  |  |
|         | Timer current value   | Т    | Т0    | T255    |  |  |

С

Counter current value

C0

C255

• CPU 224 type

## (2) \$7-300

•

•

٠

• CPU 312 type

| Tuno                                                |                                                                                                    | Mor                                                                               | le .                                                                                                    | Range                                                                                                    | Range                                                                                                    |  |  |
|-----------------------------------------------------|----------------------------------------------------------------------------------------------------|-----------------------------------------------------------------------------------|----------------------------------------------------------------------------------------------------|----------------------------------------------------------------------------------------------------|----------------------------------------------------------------------------------------------------|--|--|
| Type                                                | Device                                                                                                    | Iviai                                                                             | n in the second second se | Start                                                                                                    | End                                                                                                    |  |  |
|                                                     | Input relay                                                                                                    | 1                                                                                 |                                                                                                    | 10                                                                                                    | 110237                                                                                                    |  |  |
| Bit                                                 | Output relay                                                                                                    | Q                                                                                 |                                                                                                    | Q0                                                                                                    | Q10237                                                                                                    |  |  |
|                                                     | Auxiliary relay                                                                                                    | М                                                                                 |                                                                                                    | M0                                                                                                    | M2557                                                                                                    |  |  |
|                                                     | Input register                                                                                                    | IW                                                                                |                                                                                                    | IW0                                                                                                    | IW1022                                                                                                    |  |  |
| Word                                                | Output register                                                                                                    | QW                                                                                |                                                                                                    | QW0                                                                                                    | QW1022                                                                                                    |  |  |
|                                                     | Auxiliary register                                                                                                    | MW                                                                                |                                                                                                    | MW0                                                                                                    | MW254                                                                                                    |  |  |
| CPU 312                                             | C type                                                                                                    |                                                                                   |                                                                                                    |                                                                                                    |                                                                                                    |  |  |
| gavT                                                | Device                                                                                                    | Mar                                                                               | k                                                                                                    | Range                                                                                                    |                                                                                                    |  |  |
|                                                     |                                                                                                    |                                                                                   |                                                                                                    | Start                                                                                                    | End                                                                                                    |  |  |
|                                                     | Input relay                                                                                                    |                                                                                   |                                                                                                    | 10                                                                                                    | 110237                                                                                                    |  |  |
| Bit                                                 | Output relay                                                                                                    | Q                                                                                 |                                                                                                    | Q0                                                                                                    | Q10237                                                                                                    |  |  |
|                                                     | Auxiliary relay                                                                                                    | М                                                                                 |                                                                                                    | M0                                                                                                    | M2557                                                                                                    |  |  |
|                                                     | Input register                                                                                                    | IW                                                                                |                                                                                                    | IW0                                                                                                    | IW1022                                                                                                    |  |  |
| Word                                                | Output register                                                                                                    | QW                                                                                |                                                                                                    | QW0                                                                                                    | QW1022                                                                                                    |  |  |
|                                                     | Auxiliary register                                                                                                    | MW                                                                                |                                                                                                    | MW0                                                                                                    | MW254                                                                                                    |  |  |
| CPU 313                                             | C type                                                                                                    |                                                                                   |                                                                                                    | _                                                                                                    |                                                                                                    |  |  |
| Туре                                                | Device                                                                                                    | Mar                                                                               | k                                                                                                    | Range<br>Stort End                                                                                                    |                                                                                                    |  |  |
|                                                     | Input relay                                                                                                    | 1                                                                                 |                                                                                                    | 10                                                                                                    | 110237                                                                                                    |  |  |
| <b>D</b> .1                                         | 1                                                                                                    |                                                                                   |                                                                                                    | -                                                                                                    |                                                                                                    |  |  |
| Bit                                                 | Output relay                                                                                                    | Q                                                                                 |                                                                                                    | Q0                                                                                                    | Q10237                                                                                                    |  |  |
| Bit                                                 | Output relay<br>Auxiliary relay                                                                                                    | Q<br>M                                                                            |                                                                                                    | Q0<br>M0                                                                                                    | Q10237<br>M2557                                                                                                    |  |  |
| Bit                                                 | Output relay<br>Auxiliary relay<br>Input register                                                                                                    | Q<br>M<br>IW                                                                      |                                                                                                    | Q0<br>M0<br>IW0                                                                                                    | Q10237<br>M2557<br>IW1022                                                                                            |  |  |
| Bit                                                 | Output relay<br>Auxiliary relay<br>Input register<br>Output register                                                                                                    | Q<br>M<br>IW<br>QW                                                                |                                                                                                    | Q0<br>M0<br>IW0<br>QW0                                                                                                    | Q10237<br>M2557<br>IW1022<br>QW1022                                                                                  |  |  |
| Bit<br>Word                                         | Output relay         Auxiliary relay         Input register         Output register         Auxiliary register                                                                                                    | Q<br>M<br>IW<br>QW<br>MW                                                          |                                                                                                    | Q0<br>M0<br>IW0<br>QW0<br>MW0                                                                                                    | Q10237<br>M2557<br>IW1022<br>QW1022<br>MW254                                                                         |  |  |
| Bit<br>Word<br>CPU 313                              | Output relay<br>Auxiliary relay<br>Input register<br>Output register<br>Auxiliary register<br>C-2 type                                                                                                    | Q<br>M<br>IW<br>QW<br>MW                                                          |                                                                                                    | Q0<br>M0<br>IW0<br>QW0<br>MW0                                                                                                    | Q10237<br>M2557<br>IW1022<br>QW1022<br>MW254                                                                         |  |  |
| Bit<br>Word<br>CPU 313<br>Type                      | Output relay<br>Auxiliary relay<br>Input register<br>Output register<br>Auxiliary register<br>C-2 type<br>Device                                                                                                    | Q<br>M<br>IW<br>QW<br>MW                                                          | ark                                                                                                    | Q0<br>M0<br>IW0<br>QW0<br>MW0<br><b>Range</b>                                                                                                    | Q10237<br>M2557<br>IW1022<br>QW1022<br>MW254                                                                         |  |  |
| Bit<br>Word<br>CPU 313<br>Type                      | Output relay       Auxiliary relay       Input register       Output register       Auxiliary register       C-2 type       Device                                                                                                    | Q<br>M<br>IW<br>QW<br>MW                                                          | ark                                                                                                    | Q0<br>M0<br>IW0<br>QW0<br>MW0<br>Range<br>Start                                                                                                    | Q10237<br>M2557<br>IW1022<br>QW1022<br>MW254<br>End                                                                  |  |  |
| Bit<br>Word<br>CPU 313<br>Type                      | Output relay       Auxiliary relay       Input register       Output register       Auxiliary register       C-2 type       Device       Input relay                                                                                                    | Q<br>M<br>IW<br>QW<br>MW<br>MW                                                    | ark                                                                                                    | Q0           M0           IW0           QW0           MW0           Fange           Start           I0                                                                                                    | Q10237<br>M2557<br>IW1022<br>QW1022<br>MW254<br>End<br>I20477                                                        |  |  |
| Bit<br>Word<br>CPU 313<br>Type<br>Bit               | Output relay       Auxiliary relay       Input register       Output register       Auxiliary register       C-2 type       Device       Input relay       Output relay                                                                                                    | Q<br>M<br>IW<br>QW<br>MW<br>I<br>I<br>Q                                           | ark                                                                                                    | Q0           M0           IW0           QW0           MW0           Start           I0           Q0                                                                                                    | Q10237<br>M2557<br>IW1022<br>QW1022<br>MW254<br><b>End</b><br>I20477<br>Q20477                                       |  |  |
| Bit<br>Word<br><u>CPU 313</u><br><b>Type</b><br>Bit | Output relay         Auxiliary relay         Input register         Output register         Auxiliary register         C-2 type         Device         Input relay         Output relay         Auxiliary relay         Output relay         Auxiliary relay                                                                                                    | Q<br>M<br>IW<br>QW<br>MW<br>MW                                                    | ark                                                                                                    | Q0           M0           IW0           QW0           MW0           Start           I0           Q0           M0                                                                                                    | Q10237<br>M2557<br>IW1022<br>QW1022<br>MW254<br><b>End</b><br>I20477<br>Q20477<br>M2557                              |  |  |
| Bit<br>Word<br>CPU 313<br>Type<br>Bit               | Output relay         Auxiliary relay         Input register         Output register         Auxiliary register         C-2 type         Device         Input relay         Output relay         Auxiliary relay         Input relay         Input relay         Input relay         Input relay         Input relay                                                              | Q<br>M<br>IW<br>QW<br>MW<br>MW<br>I<br>I<br>I<br>I<br>I                           | ark                                                                                                    | Q0           M0           IW0           QW0           MW0           Start           I0           Q0           M0           I0           I0           I0           I0           I0           I0           I0           I0           I0           I0                                                                                                    | Q10237<br>M2557<br>IW1022<br>QW1022<br>MW254<br><b>End</b><br>I20477<br>Q20477<br>M2557<br>IW2046                    |  |  |
| Bit<br>Word<br>CPU 313<br>Type<br>Bit<br>Word       | Output relay         Auxiliary relay         Input register         Output register         Auxiliary register         C-2 type         Device         Input relay         Output relay         Auxiliary relay         Auxiliary relay         Input register         Output relay         Output relay         Output register         Output register         Output register | Q<br>M<br>IW<br>QW<br>MW<br>MW<br>I<br>I<br>Q<br>I<br>I<br>Q<br>I<br>I<br>Q       | ark<br>V<br>W                                                                                                    | Q0           M0           IW0           QW0           MW0           M0           M0           M0           I0           Q0           M0           Q0           Q00           Q00           Q00           Q00           Q00           Q00           Q00           Q00           Q00           Q00 | Q10237<br>M2557<br>IW1022<br>QW1022<br>MW254<br><b>End</b><br>I20477<br>Q20477<br>M2557<br>IW2046<br>QW2046          |  |  |
| Bit<br>Word<br>CPU 313<br>Type<br>Bit<br>Word       | Output relayAuxiliary relayInput registerOutput registerAuxiliary registerC-2 typeDeviceInput relayOutput relayAuxiliary relayAuxiliary relayInput registerOutput registerAuxiliary registerAuxiliary registerAuxiliary register                                                                                                    | Q<br>M<br>IW<br>QW<br>MW<br>MW<br>I<br>I<br>Q<br>I<br>I<br>Q<br>M<br>IV<br>Q<br>M | V<br>W<br>W                                                                                                    | Q0           M0           IW0           QW0           MW0           M0           M0           IN0           IN0           IN0           IN0           IN0           IN0           Q0           M0           IN0           IN0           IN0           IN0           IN0           IN0           IN0           IN0           IN0           IN0           IN0           IN0           IN0           IN0                                                                                                    | Q10237<br>M2557<br>IW1022<br>QW1022<br>MW254<br><b>End</b><br>I20477<br>Q20477<br>M2557<br>IW2046<br>QW2046<br>MW254 |  |  |

•

•

## • CPU 314 type

| Type     | Device                |    | Mark |     | Range       |      |          |  |
|----------|-----------------------|----|------|-----|-------------|------|----------|--|
| Type     | Device                |    | ain  | St  | art         | En   | End      |  |
|          | Input relay           | 1  |      | 10  |             | 110  | )237     |  |
| Bit      | Output relay          | Q  | Q    |     | )           | Q1   | 0237     |  |
|          | Auxiliary relay       | М  | l    | M   | D           | M2   | 2557     |  |
|          | Input register        | IV | V    | IV  | /0          | IW   | 1022     |  |
| Word     | Output register       | Q  | W    | Q   | N0          | QV   | V1022    |  |
|          | Auxiliary register    | М  | W    | M   | W0          | M٧   | V254     |  |
| CPU 3140 | C-2 type              |    |      |     |             |      |          |  |
| Туре     | Device                | м  | lark | Ra  | ange<br>art | En   | d        |  |
| -        | Input relay           | 1  |      | 10  | art         | 120  | )477     |  |
| Bit      | Output relay          | Q  |      | Q   | )           | Q2   | 20477    |  |
|          | Auxiliary relay       | M  | <br> | M   | )<br>)      | M2   | 2557     |  |
|          | Input register        | IV | V    | IV  |             |      | 11/20146 |  |
| Word     | Output register       | 0  | OW.  |     | QW0         |      | V2046    |  |
| Word     | Auxiliary register MW |    |      | M   | NO          | MV   | V254     |  |
| PU 315-  | -2 type               |    |      |     |             | 1010 | 1201     |  |
| Type     | Device                |    | Mark |     | Range       | 9    |          |  |
| <i>.</i> | land and and an       |    |      |     | Start       |      | End      |  |
| D.1      | Input relay           |    |      |     | 10          |      | 120477   |  |
| Bit      |                       |    | Q    |     | QU          |      | Q20477   |  |
|          | Auxiliary relay       |    | M    |     | M0          |      | M20477   |  |
|          | Input register        |    | IVV  | IW0 |             |      | 1002046  |  |
| Word     | Output register       |    | QW   |     | QW0         |      | QW2046   |  |
| 212      | Auxiliary register    |    | MW   |     | MW0         |      | MW2046   |  |
| -        |                       |    |      | R   | ange        |      |          |  |
| Туре     | Device                | M  | lark | St  | art         |      | End      |  |
|          | Input relay           | I  |      | 10  |             |      | l81917   |  |
| Bit      | Output relay          | Q  | Q    |     | )           |      | Q81917   |  |
|          | Auxiliary relay       | М  | M MO |     | 0           |      | M40957   |  |
|          | Input register        | IV | V    | IW  | /0          |      | IW8190   |  |
| Word     | Output register       | Q  | W    | Q   | N0          |      | QW8190   |  |
|          | Auxiliary register    | M  | W    | M   | MW0         |      | MW4094   |  |

CPU 319-3 type

•

| Tuno | Device             | Mark | Range |        |  |
|------|--------------------|------|-------|--------|--|
| туре |                    |      | Start | End    |  |
| Bit  | Input relay        | 1    | 10    | 181917 |  |
|      | Output relay       | Q    | Q0    | Q81917 |  |
|      | Auxiliary relay    | М    | M0    | M81917 |  |
|      | Input register     | IW   | IW0   | IW8190 |  |
| Word | Output register    | QW   | QW0   | QW8190 |  |
|      | Auxiliary register | MW   | MW0   | MW8190 |  |

## 2.1.6 Monitorable Device in GP/LP

GP/LP is able to monitor PLC device and change the status.

The following is avilable device list of this menu, please refer to 'Available device' for available device range.

| Туре | Mark | Device                | Note                       |
|------|------|-----------------------|----------------------------|
|      | I    | Input relay           | Read only                  |
|      | Q    | Output relay          | Write only                 |
|      | V    | Internal relay        | Variable memory            |
| Bit  | М    | Auxiliary relay       | Bit memory                 |
|      | SM   | Special relay         | Special memory (Read only) |
|      | Т    | Timer contact         |                            |
|      | С    | Counter contact       |                            |
|      | IW   | Input register        | Read only                  |
|      | QW   | Output register       | Write only                 |
|      | VW   | Internal register     | Variable memory            |
| Word | MW   | Auxiliary register    | Bit memory                 |
|      | SM   | Special register      | Special memory (Read only) |
|      | Т    | Timer current value   |                            |
|      | С    | Counter current value |                            |

## 2.2 SIEMENS S7-1200 Series Communication Module Connection

GP/LP is able to communicate with SIEMENS S7-1200 Series via communication module CM1241 RS422/485.

## 2.2.1 Connection Support PLC Model

| PLC type       |          | Connection<br>method    | Communication method | Communication module |
|----------------|----------|-------------------------|----------------------|----------------------|
|                | CPU1211C |                         |                      |                      |
| S7-1200 Series | CPU1212C | Communication<br>module | RS-485               | CM1241 RS422/485     |
|                | CPU1214C |                         |                      |                      |
|                | CPU1215C |                         |                      |                      |
|                | CPU1217C |                         |                      |                      |

## 2.2.2 Connectable GP/LP Model

|           |                          | GP/LP Model                 |                            |             |                |                |                     |                        |                        |                    |
|-----------|--------------------------|-----------------------------|----------------------------|-------------|----------------|----------------|---------------------|------------------------|------------------------|--------------------|
| devices I | method                   | GP-2480<br>(under<br>V2.70) | GP-2480<br>(over<br>V3.00) | GP-<br>S057 | GP/LP<br>-S044 | GP/LP-<br>S070 | GP-<br>S057<br>(V2) | GP/LP-<br>S044<br>(V2) | GP/LP-<br>S070<br>(V2) | GP/LP-<br>A Series |
| CPU1211C  | Communica<br>tion module | ×                           | ×                          | ×           | ×              | ×              | 0                   | 0                      | 0                      | 0                  |
| CPU1212C  | Communica<br>tion module | ×                           | ×                          | ×           | ×              | ×              | 0                   | 0                      | 0                      | 0                  |
| CPU1214C  | Communica<br>tion module | ×                           | ×                          | ×           | ×              | ×              | 0                   | 0                      | 0                      | 0                  |
| CPU1215C  | Communicati<br>on module | ×                           | ×                          | ×           | ×              | ×              | 0                   | 0                      | 0                      | 0                  |
| CPU1217C  | Communicati<br>on module | ×                           | ×                          | ×           | ×              | ×              | 0                   | 0                      | 0                      | 0                  |

## 2.2.3 System Organization

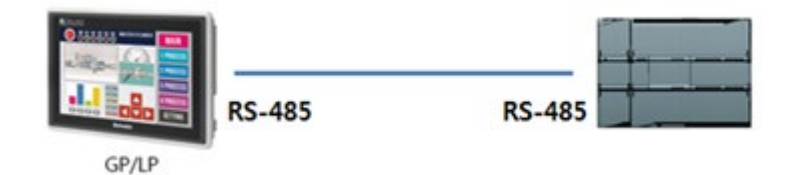

## 2.2.4 Communication Cable

#### Applied cable: C3M5P03-D9M0-T4Y0

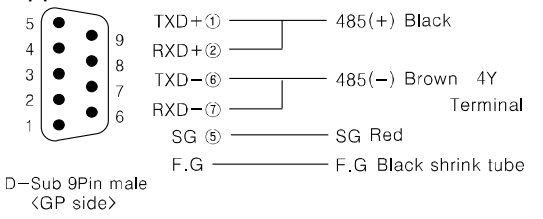

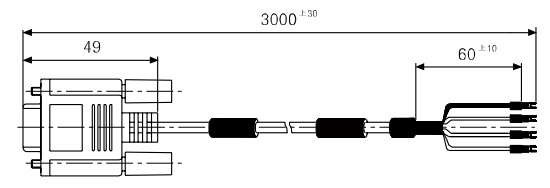

## 2.2.5 Communication Configuration

The communication condition is set as the default value of the PLC specification as follows and can be changed.

| Item      | Setting  |
|-----------|----------|
| Baud rate | 9,600bps |
| Data Bit  | 8 bits   |
| Stop Bit  | 1 bits   |
| Parity    | None     |

To connect SIEMENS S7-1200 Series and GP/LP, use communication module CM1241 RS422/485, set communication configuration of SIEMENS CPU as Modbus Slave. Use editing program by SIEMENS for communication configuration.

## (1) Adding Communication module

This process is for configure the PLC and communication module model.

- 1st Open saved project from 'Open existing project' or create new project on 'Create new project'.
- 2nd When 'First steps' window displays, Click 'Open the project view'.
- 3rd Click 'Add new device' on the left side 'Project tree'.
- 4th When 'Add new device' window displays, add the using PLC according to the item. (e.g. Select SIMATIC S7-1200 > CPU 1212C DC/DC/DC > 6ES7 212-1AE40-0XB0, then click OK butoon)

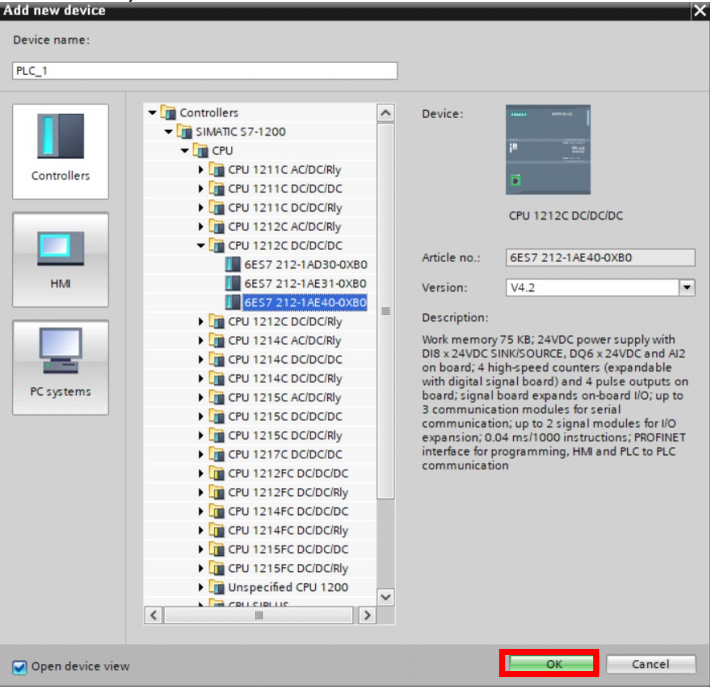

- Siemens C:\Users\system group\Des 💁 🔚 Save project 🔳 🐰 🏥 🗊 🗙 🍽 🛨 (# ± 🌆 🖪 🖪 🗶 Π. Project7 + PLC\_1 [CPU 1212C DC/DC/DC] \_ # = × Device view Devices 📲 Topology view A Network view # PLC\_1 [CPU 1212C] 💌 📰 🖌 🗄 🔲 🍳 ± Device overview 1 ... Module Slot 103 Project7

  Add new device

  Devices & networks

  C.1 [CPU 1212C DC/DC/DC] 102 101 RUC? PLC\_1 DI 8/DQ 6\_1 AI 2\_1 PLC: 1 (CPU 1212C DC/DC)
   Device configuration
   W Online & diagnostics
   Add new block
   Min (OB1)
   External source files
   External source files 1 1 1 1 2 1 3 1 16 1 17 1 18 1 19 1 20 1 21 1 32 103 102 101 2 3 HSC\_1 HSC\_2 HSC\_3 HSC\_4 HSC\_5 HSC\_6 Pulse\_1 Pulse\_2 Pulse\_3 Big External source files
   GPL Class
   GPL Class
   GPL Class
   GPL Class
   GPL Class
   GPL Class
   GPL Class
   GPL Class
   GPL Class
   GPL Class
   GPL Class
   GPL Class
   GPL Class
   GPL Class
   GPL Class
   GPL Class
   GPL Class
   GPL Class
   GPL Class
   GPL Class
   GPL Class
   GPL Class
   GPL Class
   GPL Class
   GPL Class
   GPL Class
   GPL Class
   GPL Class
   GPL Class
   GPL
   GPL Class
   GPL
   GPL Class
   GPL
   GPL
   GPL
   GPL
   GPL
   GPL
   GPL
   GPL
   GPL
   GPL
   GPL
   GPL
   GPL
   GPL
   GPL
   GPL
   GPL
   GPL
   GPL
   GPL
   GPL
   GPL
   GPL
   GPL
   GPL
   GPL
   GPL
   GPL
   GPL
   GPL
   GPL
   GPL
   GPL
   GPL
   GPL
   GPL
   GPL
   GPL
   GPL
   GPL
   GPL
   GPL
   GPL
   GPL
   GPL
   GPL
   GPL
   GPL
   GPL
   GPL
   GPL
   GPL
   GPL
   GPL
   GPL
   GPL
   GPL
   GPL
   GPL
   GPL
   GPL
   GPL
   GPL
   GPL
   GPL
   GPL
   GPL
   GPL
   GPL
   GPL
   GPL
   GPL
   GPL
   GPL
   GPL
   GPL
   GPL
   GPL
   GPL
   GPL
   GPL
   GPL
   GPL
   GPL
   GPL
   GPL
   GPL
   GPL
   GPL
   GPL
   GPL
   GPL
   GPL
   GPL
   GPL
   GPL
   GPL
   GPL
   GPL
   GPL
   GPL
   GPL
   GPL
   GPL
   GPL
   GPL
   GPL
   GPL
   GPL
   GPL
   GPL
   GPL
   GPL
   GPL
   GPL
   GPL
   GPL
   GPL
   GPL
   GPL
   GPL
   GPL
   GPL
   GPL
   GPL
   GPL
   GPL
   GPL
   GPL
   GPL
   GPL
   GPL
   GPL
   GPL
   GPL
   GPL
   GPL
   GPL
   GPL
   GPL
   GPL
   GPL
   GPL
   GPL
   GPL
   GPL
   GPL
   GPL
   GPL
   GPL
   GPL
   GPL
   GPL
   GPL
   GPL
   GPL
   GPL
   GPL
   GPL
   GPL
   GPL
   GPL
   GPL
   GPL
   GPL
   GPL
   GPL
   GPL
   GPL
   GPL
   GPL
   GPL
   GPL
   GPL
   GPL
   GPL
   GPL
   GPL
   GPL
   GPL
   GPL
   GPL
   GPL
   GPL
   GPL
   GPL
   GPL
   GPL
   GPL
   GPL
   GPL
   GPL
   GPL
   GPL
   GPL
   G 1 33 1 34 Pulse\_4 1 35 1 X1 PROFINET interface\_1 3 ✓ Details view
- 5th Check the corresponding PLC is added to 'Project view' in the center.

6th Find the communication module's model name to be conneced on the right side 'Hardware catalog' to add communication module.

(e.g. Select 'Communications modules > Point-to-Point > CM1241(RS422/485) > 6ES7 241-1CH32-0XB0, Drag and drop to 101 in the center 'Project view')

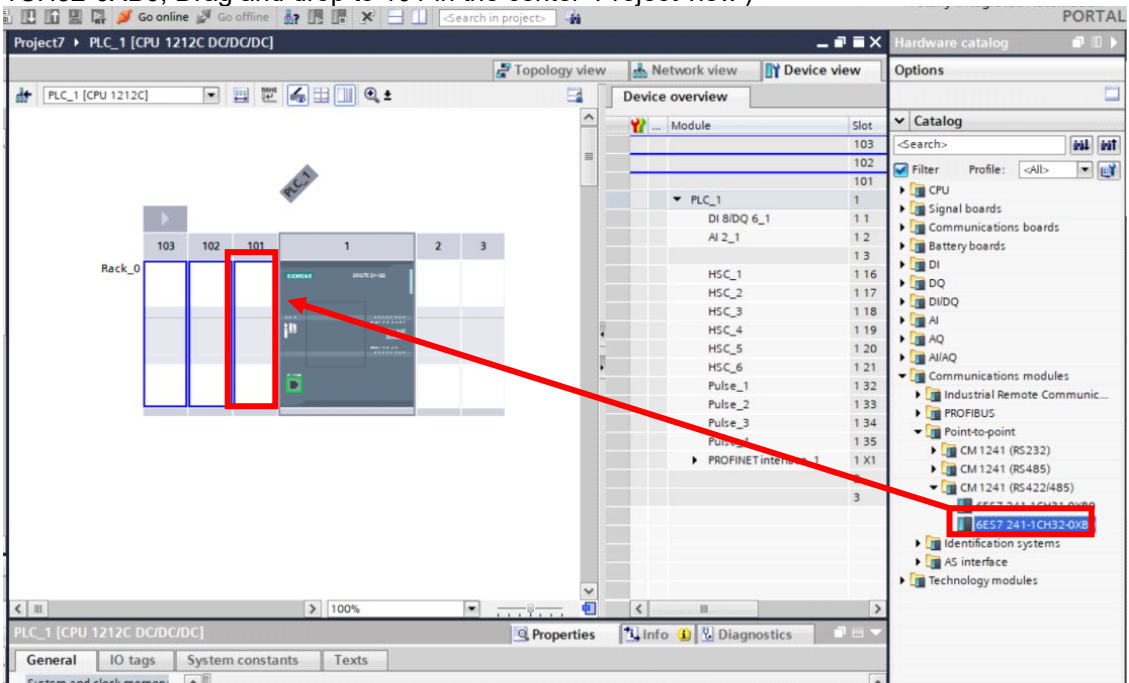

#### (2) Set as Modbus Slave

This process is for entering the parameter value after adding commands to set as Modbus Slave.

1st 'Project tree' Double click 'Program blocks > Main [OB1] in the left side of 'Project tree'.

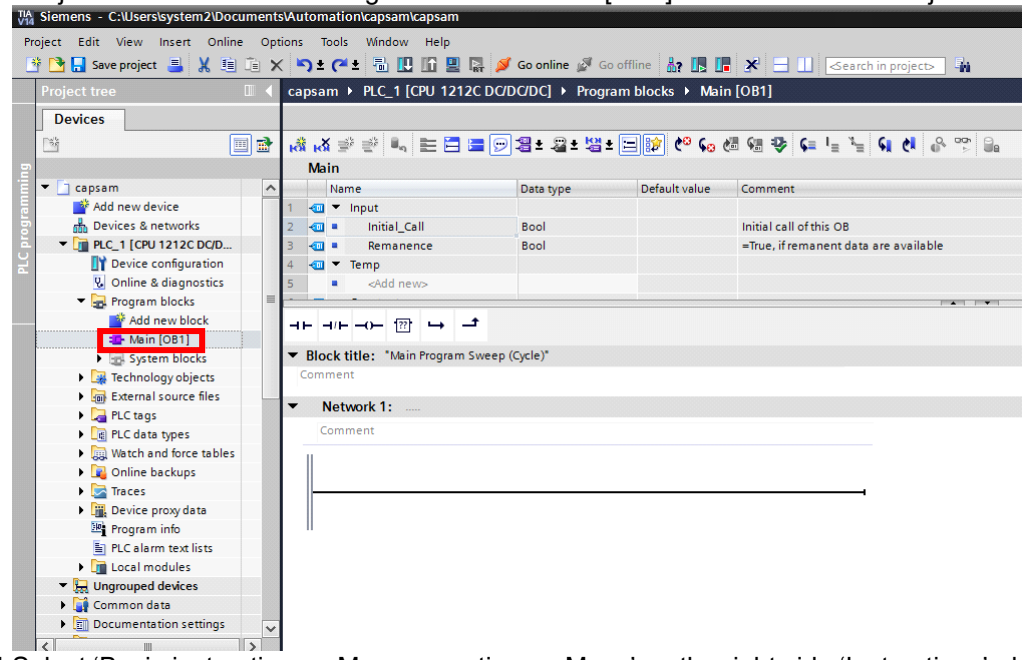

2nd Select 'Basic instructions > Move operations > Move' on the right side 'Instructions', drag and drop to 'Project view'-'Network 1'.

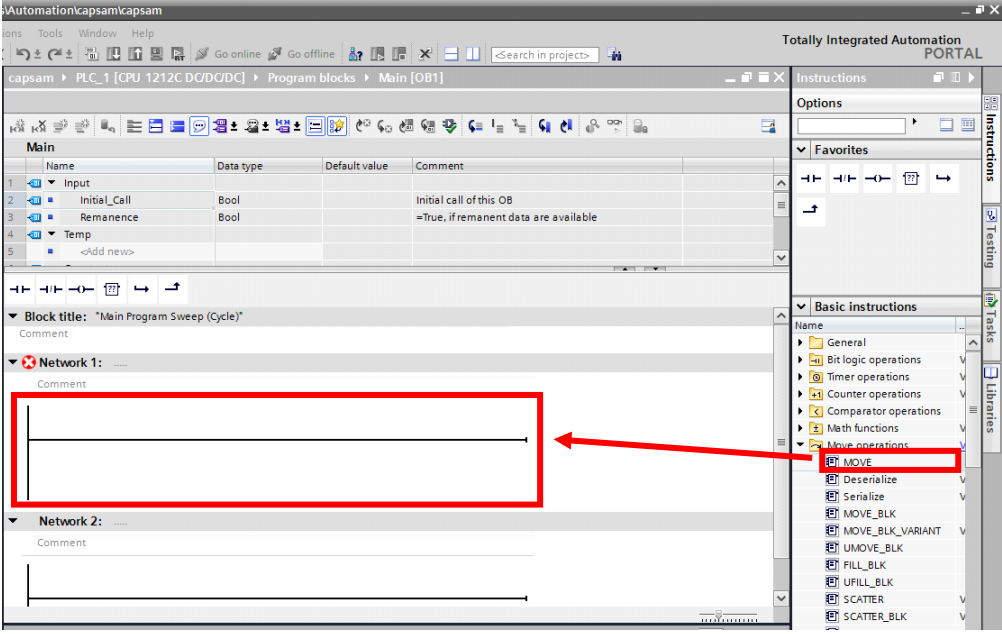

3rd Select 'Communication > Communication processor > MODBUS (RTU) > Modbus\_Comm\_Load' on the right side 'Instruction', drag and drop to 'Project view'-'Network 2'.

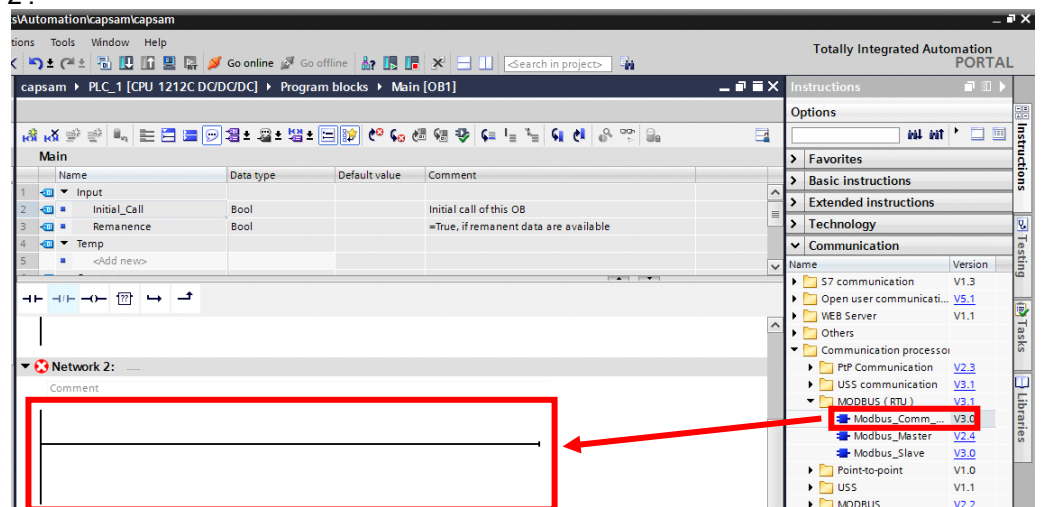

4th Select 'Communication > Communication processor > MODBUS (RTU) > Modbus\_Slave' on the right side 'Instructions', drag and drop to 'Project view'-'Network 3'.

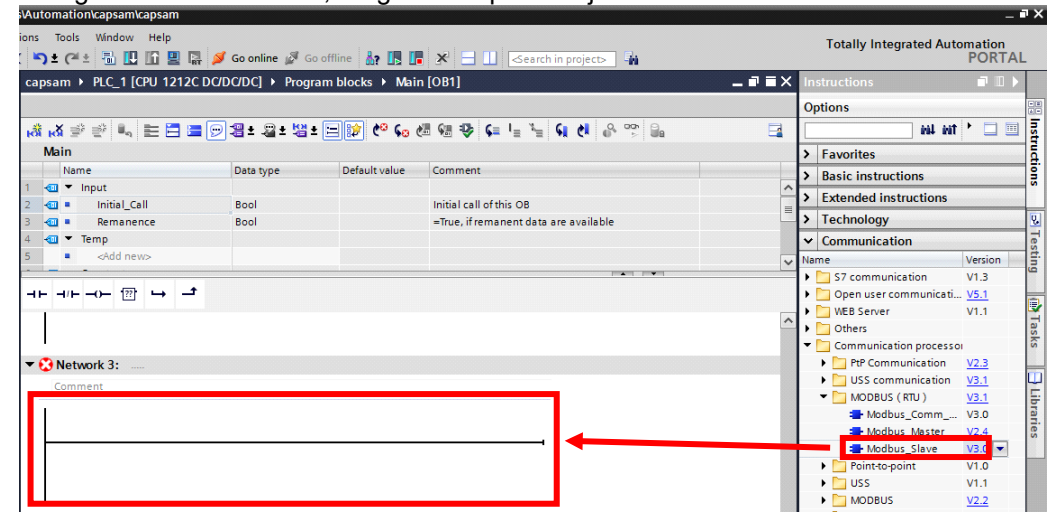

#### 5th Enter the following in to 'Network 1: MOVE' command parameter.

| Parameter | Input value              | Description                         |
|-----------|--------------------------|-------------------------------------|
| IN        | 4                        | Set communication mode input value  |
| OUT       | Modbus_Comm_Load_DB.MODE | Select communication mode parameter |

#### • IN

Enter '4' in the input window that appears when click IN Parameter of MOVE command.

| ENO - |
|-------|
| UT1   |
|       |
|       |

#### OUT

.

Select 'Modbus\_Comm\_Load\_DB > MODE' in the menu that appears when click OUT Parameter of Move command.

|   | Comment    |        |                     |                    |      |               |              |                    |
|---|------------|--------|---------------------|--------------------|------|---------------|--------------|--------------------|
|   | MO<br>EN   | VE     |                     |                    |      |               |              |                    |
|   | 4 — IN 😛   | OUT1 - | 3                   |                    |      | CHAR_GAP      | Word         | Inter-character    |
|   |            |        | "Local-Pulse_2"     | Hw_Pwm             | ^    | IINE PRE      | USInt        | Presetting of th   |
|   | 1          |        | *Local~Pulse_3*     | Hw_Pwm             |      |               | P2P MR BASE  | Reference to th    |
| • | Network 2: | ALER   | Local-Pulse_4"      | Hw_Pwm             |      |               | 121_00_0000  | Duslavasasti       |
|   | Common     |        | Modbus_Comm_Load_DB | Instance DB of DB1 | 2.선택 | MODE          | USIN         | Duplex operati     |
|   | Comment    |        | Modbus_Slave_DB*    | Instance DB of DB2 | »    | PARITY        | UInt         | Parity             |
|   | 1          |        | CB_Main"            | OB_PCYCLE          |      | ORT PORT      | PORT         | Communicatio       |
|   |            | "Moi   |                     |                    | ~    | port_w_record | P2P_MB_PortD | For internal us >> |
|   |            | 1      | ·,                  |                    |      | RDREC         | RDREC        | Local instance >>  |
|   |            |        |                     |                    |      |               |              |                    |

6th Enter the following in to 'Network 2: Modbus\_Comm\_Load' command parameter.

7th Maintain the the table below as default value for the parameter.

| Parameter | Input value                             | Description                                            |  |  |
|-----------|-----------------------------------------|--------------------------------------------------------|--|--|
| REQ       | #Initial_Call<br>(Select in Input list) | Communication configuration comman execution condition |  |  |
| PORT      | Local to CM_1241_(RS422_485)            | Set communication module                               |  |  |
| МВ        | Modbus_Slave_DB.MB_DB                   | Specify communication configuration target.            |  |  |
| STATUS    | Set word area<br>e.g. MW1000            | Display communication command status                   |  |  |

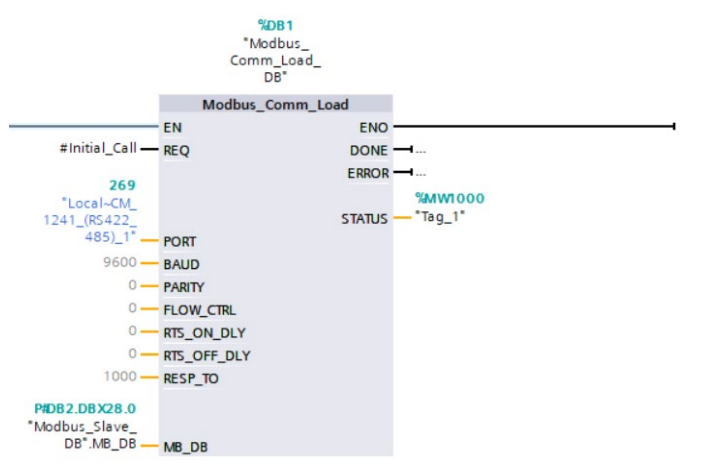

8th Enter the following in to 'Network 3: Modbus\_Slave' command parameter.

| Parameter   | Input value                 | Description                          |
|-------------|-----------------------------|--------------------------------------|
| MB_ADDR     | 1                           | Enter Communication Address          |
| MB_HOLD_REG | P#M0.0 WORD 2050            | Set MW area                          |
| STATUS      | Set Word area<br>e.g. MW200 | Display communication command status |

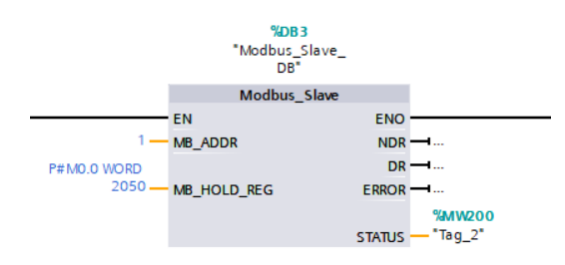

## 2.2.6 Available Device

The device range differs depending on the PLC model and the number of I/O contacts. The available PLC model in GP/LP are as follows. For detailed information about each device, please refer to the manuals provided by each manufacturer and

For detailed information about GP/LP internal device, please refer to 'atLogic Programing Manual'.

\_

-

#### 2.2.6.1 Device Structure

Word

IW

MW

| I             |   | 0000           | 0             |         |  |
|---------------|---|----------------|---------------|---------|--|
| 1 Device name |   | ② Word address | ③ Bit address |         |  |
| Туре          | 1 | 2              |               | 3       |  |
|               |   | Decimal        |               | Octonal |  |
|               | Q | Decimal        |               | Octonal |  |

Word address (Decimal)

Word address (Decimal)

## 🖉 Note

Set the device address of word device IW, MW to even number .

## 2.2.6.2 Device Range

|      |                    |      | Range    |        |          |         |  |
|------|--------------------|------|----------|--------|----------|---------|--|
| Туре | Device             | Mark | S Series |        | A Series |         |  |
|      |                    |      | Start    | End    | Start    | End     |  |
| Bit  | Input relay        | I    | 10       | 110237 | 10.0     | 11023.7 |  |
|      | Output relay       | Q    | Q0       | Q10237 | Q0.0     | 11023.7 |  |
| Word | Input register     | IW   | IW0      | IW1020 | IW0      | IW1020  |  |
|      | Auxiliary register | MW   | MW0      | MW2046 | MW0      | MW2046  |  |

## 2.2.7 Monitorable Device in GP/LP

GP/LP is able to monitor PLC device and change the status.

The following is avilable device list of this menu, please refer to 'Available device' for available device range.

| Туре   | Mark | Device             |  |  |
|--------|------|--------------------|--|--|
| I Inj  |      | Input relay        |  |  |
| ы      | Q    | Output relay       |  |  |
| \A/ord | IW   | Input register     |  |  |
| word   | MW   | Auxiliary register |  |  |

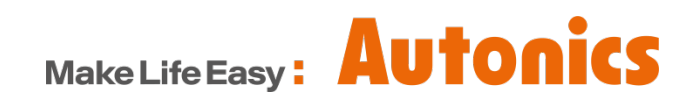

\* Dimensions or specifications on this manual are subject to change and some models may be discontinued without notice.